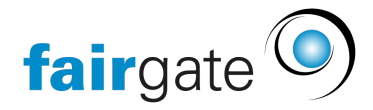

Base de connaissances > Finances > Utiliser la comptabilité > RaiseNow Zahlungen importieren

## **RaiseNow Zahlungen importieren**

28.02.2025 - <u>Utiliser la comptabilité</u>

In dem Finanzinstitut, in dem Sie RaiseNow eingerichtet haben, können Sie die Zahlungen über einen spezifischen Button importieren.

Laden Sie sich dazu das Zahlungsfile aus Ihrem RaiseNow-Konto herunter und über "RaiseNow-Datei importieren" in Fairgate hoch.

| Zahlungen importieren Post Test 2 ZKB                 |                                 |                        |                     |                |          |                  |             |  |  |
|-------------------------------------------------------|---------------------------------|------------------------|---------------------|----------------|----------|------------------|-------------|--|--|
| ▲ Camt-Datei importieren ▲ Raisenow-Datei importieren |                                 |                        |                     |                |          |                  |             |  |  |
| Datei 🚽 Transaktionen von                             | Importierte Rechnungs-Zahlungen | Betrag Zahlungen (CHF) | Erstellte Buchungen | Gebühren (CHF) | Dateityp | Importiert       | Durch       |  |  |
| 28.10.2021 28.10.2021 - 28.10.2021                    | 0                               | CHF 300.00             | 3                   | 300.00         | Raisenow | 28.10.2021 07:00 | Fairgate AG |  |  |
| 10.08.2021 10.08.2021 - 20.10.2021                    | 6                               | CHF 15.73              | 3 (von 7)           | 3.78           | Raisenow | 21.10.2021 17:34 | Fairgate AG |  |  |
| 10.08.2021 10.08.2021 - 20.10.2021                    | 6                               | CHF 15.73              | 0 (von 7)           | 3.78           | Raisenow | 25.10.2021 15:16 | Fairgate AG |  |  |
| 10.08.2021 10.08.2021 - 20.10.2021                    | 0 (von 6)                       | CHF 2 996.69           | 7                   | 6.24           | Raisenow | 12.11.2021 15:39 | Fairgate AG |  |  |
| Zeige 1 bis 4 von 4                                   |                                 |                        |                     |                |          | -c               | < 1 > >     |  |  |

Der Import erfolgt in 3 Schritten.

## Schritt 1

Im ersten Schritt finden Sie eine Übersicht Ihrer Zahlungseingänge.

Falls es Zahlungseingänge gibt, die keiner sogenannten Point-of-Sale Kampagne zugeordnet werden können, haben Sie hier die Möglichkeit diese Zahlungen entweder zu überspringen oder nachträglich die Zugehörigkeit zu erfassen[MP1].

Wählen Sie dazu das Ertragskonto aus, auf dem die Zahlungen in Fairgate verbucht werden sollen, dazu eine Buchungsbeschreibung und die Art der Sammelbuchung:

- Einzelner Zahlungseingang: jede Zahlung wird einzeln verbucht
- Tag: die Zahlungen werden tageweise verbucht
- Importdatei: die Zahlungen werden als gemäss dem Zahlungsimport aus RaiseNow verbucht

| Cebritt 1 you 2                                                                                                    |                            |                           |                       |  |  |
|----------------------------------------------------------------------------------------------------|----------------------------|---------------------------|-----------------------|--|--|
| Sching 1 Volt 5                                                                                                    |                            |                           |                       |  |  |
| Zusammenfassung & Ausnahmen                                                                                                    |                            | 2 Point-of-sale-Zahlungen | 3 Rechnungs-Zahlungen |  |  |
|                                                                                                    |                            |                           |                       |  |  |
| Zusammenfassung                                                                                                    |                            |                           |                       |  |  |
| Buchungen von         10.08.2021 - 20.10.2021           Buchungen         13           Gesamtbetrag aller Zahlungen (CHF)         2990.00           Total Gebürnen (CHF)         6.24 |                            |                           |                       |  |  |
| Point-of-sale-Zahlungen mit unbekannter Kampagne                                                                                                    |                            |                           |                       |  |  |
| Die Datei enthält 2 Point-of-sale-Zahlungen mit einem Gesamtbetrag von CHF 48.00 mit unbekannter Kampagne. Wie sollen diese importiert werden?                                        |                            |                           |                       |  |  |
| Sammelbuchung *                                                                                                    | Tag ~                      |                           |                       |  |  |
| Ertragskonto *                                                                                                    | 3620 - Spenden X           |                           |                       |  |  |
| Buchungsbeschreibung                                                                                                    | 300 - Youth Spendeneingang | v                         |                       |  |  |

## Schritt 2

Im zweiten Schritt wählt man aus, welche Zahlungen verbucht werden sollen, indem man bei den entsprechenden Transaktionen einen Haken setzt oder entfernt.

Zusätzlich lassen sich bei Einzelbuchungen (1 Buchung pro Zahlungseingang) die jeweiligen Beschreibungstexte

ändern, Kontakte zuweisen und Dateien hinterlegen.

| Schritt 2 vor | 3                                                                                        |                                                |                           |                        |                         |                 |               |
|---------------|------------------------------------------------------------------------------------------|------------------------------------------------|---------------------------|------------------------|-------------------------|-----------------|---------------|
|               | 1 v Zusammenfassung & Ausnahmen                                                          |                                                | 2 Point-of-sale-Zahlungen |                        | 3 Rechnungs-Zahlungen   |                 |               |
|               |                                                                                          |                                                |                           |                        |                         |                 |               |
| Zusammenfass  | ung                                                                                      |                                                |                           |                        |                         |                 |               |
|               | Buchungen von<br>Buchungen<br>Gesamtbetrag aller Zahlungen (CHF)<br>Total Gebühren (CHF) | 10.08.2021 - 11.10.2021<br>7<br>212.00<br>3.36 |                           |                        |                         |                 |               |
| Kampagne: Mer | ch / Allgemein 1 Buchung pro Zahlungs                                                    | eingang                                        |                           |                        |                         | Transaktione    | n verbuchen 🗹 |
| Datum         | Zahlungsbetrag (CHF)                                                                     | Raisenow-Gebühren (CHF)                        | Zusaätzliche Felder       | Beschreibung           | Kontakt                 | Beleg           |               |
| 24.09.2021    | 30.00                                                                                    | 0.48                                           | 0                         | Verkäufe Merchandizing | Recta Records ×         | Datel hochladen | ~             |
| 23.09.2021    | 30.00                                                                                    | 0.48                                           | 0                         | Verkäufe Merchandizing | Kontakt auswählen       | Datel hochladen | ~             |
| 10.08.2021    | 60.00                                                                                    | 0.48                                           | 0                         | Verkäufe Merchandizing | Kontakt auswählen       | Datei hochladen | ~             |
| 10.08.2021    | 25.00                                                                                    | 0.48                                           |                           | Verkäufe Merchandizing | Kontakt auswählen       | Datel hochladen | ~             |
| 10.08.2021    | 19.00                                                                                    | 0.48                                           | 0                         | Verkäufe Merchandizing | Kontakt auswählen       | Datei hochladen | ~             |
| Unbekannte Ka | mpagne 1 Buchung pro Tag                                                                 |                                                |                           |                        |                         | Transaktione    | n verbuchen 🔽 |
| Datum         | Zahlungsbetrag (CHF)                                                                     |                                                | Raisenow-Gebühren (CHF)   | Beschreibur            | ng                      |                 |               |
| 11.10.2021    | 48.00                                                                                    |                                                | 0.96                      | 1pendeneing            | ang (2 Twint-Zahlungen) |                 | ~             |
|               |                                                                                          |                                                |                           |                        |                         |                 |               |
|               |                                                                                          |                                                |                           |                        |                         | Zurück Imp      | port starten  |

## Schritt 3 (optional)

Im dritten Schritt können Zahlungen zu in Fairgate erstellten Rechnungen verbucht werden, so wie Sie es vom Einlesen der camt-Dateien kennen.